# Kitcheck

••••

# Location Manager User Guide

# kitcheck.com.au

## **First Aid Distributions**

44 Bridge St., Bendigo Victoria 3550 03 5443 2239 ABN 40 824 426 828

## **KitCheck**

### Location Manager User Guide

#### Table of Contents

| Set Up Your Account                    | 2  |
|----------------------------------------|----|
| Add First Aid Kit                      | 3  |
| Customise Your Kit                     | 4  |
| View and Manage Your Kits in Dashboard | 7  |
| Undertake a Review                     | 9  |
| Finish Review & Place Order            | 11 |
| Create Usage & Expense Report          | 13 |
| Search for Kits, Locations and Orders  | 15 |
| View Your Company Details              | 17 |
| Modify Your Account                    | 17 |

#### Set Up Your Account

1. To get started on KitCheck, click the **Sign up** button in the invitation email you received.

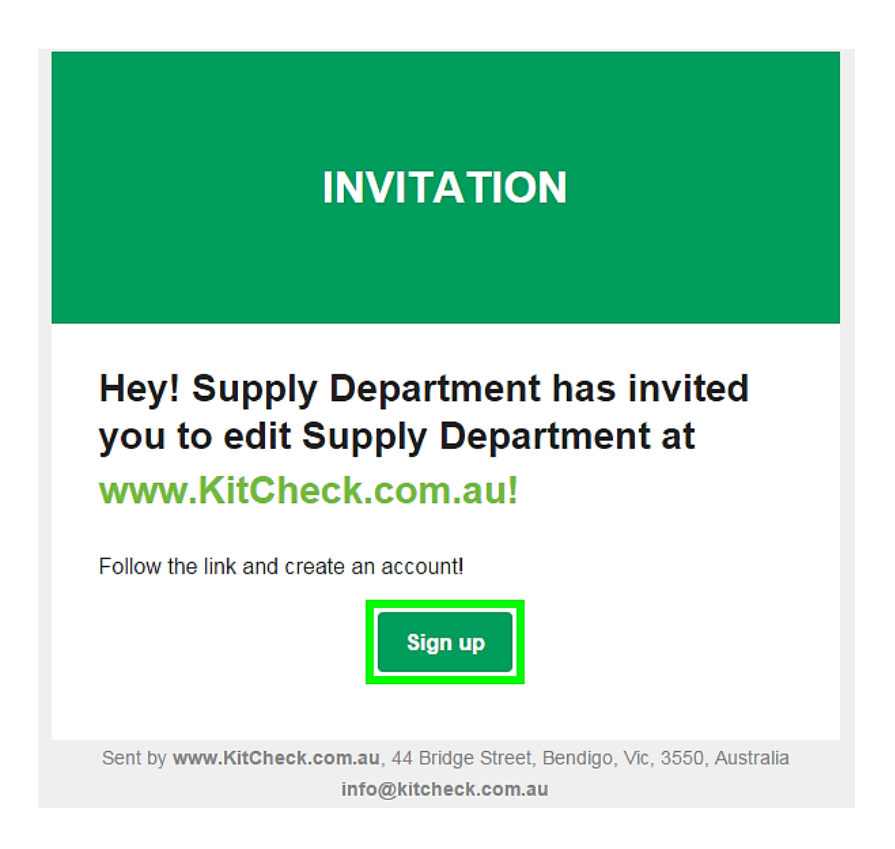

2. You will arrive at the **Sign up** screen where your email address is automatically entered in the **Email** field. To complete your signup on KitCheck, fill the **Name** and **Password** fields, and click the **Sign up** button.

| KitCheck                          |  |  |  |  |  |  |  |
|-----------------------------------|--|--|--|--|--|--|--|
| Sign up                           |  |  |  |  |  |  |  |
| Name                              |  |  |  |  |  |  |  |
| Eastwald Office Manager           |  |  |  |  |  |  |  |
| Email                             |  |  |  |  |  |  |  |
| eastwaldmedcentersupply@gmail.com |  |  |  |  |  |  |  |
| Password                          |  |  |  |  |  |  |  |
|                                   |  |  |  |  |  |  |  |
| ✔ Sign up                         |  |  |  |  |  |  |  |

*Note:* With this email and password, you will be able to log into KitCheck at any time. To do this, simply click **Login** in the top menu bar on the website

<u>https://kitcheck.com.au</u> and log into the system by entering an email and password you are registered with.

#### Add First Aid Kit

1. After clicking the **Sign up** button, you will arrive at the **Dashboard** screen. Your account is now set up, so it's time to start adding your first aid kits. Click the **Add a kit** button in the **Dashboard**.

| KitCheck                                 | Search                   | Q                      | Dashboard | Reports       | Loged in      | Supply Departm    | ent- N | My account    | Logout |  |  |  |
|------------------------------------------|--------------------------|------------------------|-----------|---------------|---------------|-------------------|--------|---------------|--------|--|--|--|
| Kitcheck dashboard for Supply Department |                          |                        |           |               |               |                   |        |               |        |  |  |  |
| Your first aid kit r                     | review schedule          | See all first aid kits | ı¢ Yo     | our first aid | kit review hi | istory            |        | See all revie | ws 1C  |  |  |  |
| + Add a kit                              |                          |                        | #         | ID Fini       | ished         | Created by        | с      | reated at     |        |  |  |  |
| #ID Kit n                                | #ID Kit name Next review |                        |           |               |               | No reviews found! |        |               |        |  |  |  |
|                                          | No kits found!           |                        | Ve        | ur most ro    | cont ordere   |                   |        |               |        |  |  |  |
|                                          |                          |                        |           |               | cent orders   |                   |        | See all orde  | ers 🕩  |  |  |  |
|                                          |                          |                        | #         | ID Sh         | nipped        | Paid              | Total  | Date          |        |  |  |  |
|                                          |                          |                        |           |               |               | No orders found   | 11     |               |        |  |  |  |

2. On the screen that appears, you need to specify the details of the new kit:

| Choose a location*                                      |                                           |
|---------------------------------------------------------|-------------------------------------------|
| Eastwald Office                                         | •                                         |
| + Add new location                                      |                                           |
| Kit name*                                               | Review interval in months*                |
| Eastwald Office 11-2                                    | 3                                         |
| ✓ Kit to kitchen?                                       |                                           |
| Small workplace (1-25 employees)                        |                                           |
| <ul> <li>Medium workplace (25-100 employees)</li> </ul> |                                           |
| ○ Large workplace (100 + employees)                     |                                           |
| Choose a template*                                      | Purchase the kit / Register exicting kit* |
| Small Workplace 1-25 BLUE (Portable 2 Tray) 🔹           | Register exicting •                       |
|                                                         |                                           |
|                                                         |                                           |
| Cancel                                                  | ✓ Save                                    |

• **Choose a location** – if you are a manager of only one location of the company, select this location from the drop-down list. If you are a manager of several locations of the company, select the required location from the drop-down list.

- **Kit name** we recommend you to give the kit an easily recognizable name, such as office name, floor number, kit registration number, or anything that will make it easily identifiable.
- Review interval in months specify here how often you would like to check your kits. When the kit is due to be reviewed, you will receive automatically generated reminder.

*Note:* You can change the review interval at any time.

- Kit to Kitchen select this option if your kit should be used in a kitchen. This will filter the drop-down templates to make it easier for you to select a recommended, blue-version first aid kit.
   Note: If you are using a customised contents list, you do not need to worry about this option.
- **Workplace size** select the size of your workplace (small, medium or large). This will filter the drop-down options to assist you in selecting the right contents list.

*Note:* If you are using a customised contents list, you do not need to worry about this option.

 Choose a template – you can choose the preset contents list from the dropdown options – from small car kits right through to large medical room kits. If you will be able to build your kit from scratch, you can select Empty from the drop-down list.

*Note:* You can fully customise any of these contents lists at the next stage.

- Purchase the kit / Register existing kit if you want to purchase a whole new kit, you can select Purchase kit from the drop-down list and quickly order a new kit. If you want to register an existing kit, select Register existing from the drop-down list.
- 3. Once you are ready to proceed, click the big green **Save** button.

#### **Customise Your Kit**

1. After saving the kit, you will see this kit's contents. Every aspect of the first aid kit can be fully customised from this screen:

| Edit Eastwald (         | Offic   | e 11-2                               |            |            |                       |      |  |
|-------------------------|---------|--------------------------------------|------------|------------|-----------------------|------|--|
| Dashboard / / My Kits / | / Eastv | vald Office 11-2 / / Edit Eastwald O | ffice 11-2 |            |                       |      |  |
|                         |         |                                      | Kit's info |            |                       |      |  |
|                         | Name    | •                                    |            |            | Review interval in mo | nths |  |
|                         | East    | wald Office 11-2                     |            |            | 3                     |      |  |
|                         |         | රා Kit page                          | 🖌 🗸 Sav    | e          |                       |      |  |
|                         |         |                                      | Products   |            |                       |      |  |
|                         | #       | Product                              |            | Quantity   |                       |      |  |
|                         |         | Bag type                             |            | Portable 2 | ? Tray Small Box      | T    |  |
|                         | 1       | Alcohol Swabs                        |            | 10         | ×                     |      |  |
|                         | 2       | Amputated Parts Bag                  |            | 1          | ×                     |      |  |
|                         | 3       | Antiseptic Spray 50ml                |            | 1          | ×                     |      |  |

- **Name** here you can change the kit name set from the previous screen.
- **Review interval in months** you can change the kit review interval set from the previous screen.
- **Bag type** select the type of first aid case/bag that your kit should have from the drop-down list. Setting this option helps you to identify the kit if there will be a need to order a new case at a later date.
- **Contents** the first aid items listed here have the recommended contents based on the template chosen. If you need to change the quantity of items, simply edit the numbers in the **Quantity** fields. If you want to delete an item, click on the red cross button to the right of the product.

| 35    | Wound Dressing #13         | 2      | × |
|-------|----------------------------|--------|---|
| 36    | Wound Dressing #14         | 1      | × |
| 37    | Wound Dressing #15         | 1      | × |
| 38    | Zinc Oxide Tape 2.5cm x 5m | 1      | × |
| + Add | product                    |        |   |
| ×     | Delete Cancel              | ✓ Save |   |

• Add product – click here if you need to add more products. Choose a product from a large selection of first aid products presented in the drop-down list. Set the required quantity and click **Save**. The system is very clever – if you enter a product that is already in the list, it will add the two quantities together and merge into the same line.

*Note:* If you would like to add a product that is not listed, please email <u>info@kitcheck.com.au</u> and describe the item. We will add it to the list. If you advise which kit to include it in, we will do that for you.

- 2. After you have made all the desired changes, click **Save**.
- 3. You will remain on the same page and see the message 'Kit was successfully updated!' Click the blue **Kit Page** button to proceed to the **Kit's Info** page.

| × |
|---|
|   |
|   |
|   |

4. At the **Kit's Info** page, you can see a breakdown of the kit that you have just added. It includes the kit history, reviews, orders, and prices for each product within the kit.

*Note:* At the **Kit's Info** page, you have an ability to view the picture of each product in the kit by simply clicking on the product name.

| Eastwald Office 11-2                           |                       |                                  |               |          |  |  |  |  |  |  |
|------------------------------------------------|-----------------------|----------------------------------|---------------|----------|--|--|--|--|--|--|
| Dashboard / / My Kits / / Eastwald Office 11-2 |                       |                                  |               |          |  |  |  |  |  |  |
| Kit's info                                     |                       |                                  |               |          |  |  |  |  |  |  |
|                                                | Kit name              | Eastwald Office 11-2             |               |          |  |  |  |  |  |  |
|                                                | Location name         | Eastwald Office                  |               |          |  |  |  |  |  |  |
|                                                |                       |                                  |               |          |  |  |  |  |  |  |
|                                                | ↑ Dashboard           | w kit 📜 Buy whole kit 🗲 Edit kit | X Delete kit  |          |  |  |  |  |  |  |
| Kit Products                                   |                       |                                  |               |          |  |  |  |  |  |  |
| Product code                                   | Product name          |                                  | Product price | Quantity |  |  |  |  |  |  |
| 124029                                         | Alcohol Swabs         |                                  | \$0.10        | 10       |  |  |  |  |  |  |
| 124109                                         | Amputated Parts Bag   |                                  | \$1.40        | 1        |  |  |  |  |  |  |
| 404004                                         |                       |                                  |               |          |  |  |  |  |  |  |
| 124031                                         | Antiseptic Spray 50ml |                                  | \$6.95        | 1        |  |  |  |  |  |  |

At the **Kit's Info** page, you can also manage your kit by clicking the following buttons:

- **Dashboard** go to the **Dashboard** screen where you can see all of your kits. Find more information in the <u>View and Manage Your Kits in Dashboard</u> section.
- **Review kit** commence a restocking review immediately.
- **Buy whole kit** purchase the whole kit exactly to your specifications after customising the kit. This can be purchased at any time. After clicking this button, follow the steps outlined in the <u>Finish Review & Place Order</u> section (steps 2-3).
- Edit kit return to the previous page where you can continue adding and altering the contents list. Use this option if you want to make further changes to your kit.
- **Delete kit** remove the current kit. Use this option if you want to start from scratch.
- 5. If you want to add more kits, click **Dashboard** in the top menu bar and repeat the steps outlined in the <u>Add First Aid Kit</u> section.

| KitCheck        | Search                    | Q            |              | Dashboard   | Reports              | Loged in S  | upply Department - | My account | Logout |
|-----------------|---------------------------|--------------|--------------|-------------|----------------------|-------------|--------------------|------------|--------|
| Eastwald 0      | Office 11-2               |              |              |             |                      |             |                    |            |        |
| Dashboard / / M | ly Kits / / Eastwald Offi | ce 11-2      |              |             |                      |             |                    |            |        |
| Kit's info      |                           |              |              |             |                      |             |                    |            |        |
|                 |                           | Kit name     |              |             | Eastwald Office 11-2 |             |                    |            |        |
|                 |                           | Location nam | ıe           | Eastwald C  | office               |             |                    |            |        |
|                 | A                         | Dashboard    | C Review kit | 📜 Buy whole | e kit 🗡 E            | dit kit 🗙 D | elete kit          |            |        |

#### View and Manage Your Kits in Dashboard

1. After clicking **Dashboard** in the top menu bar, you will see the snapshot of your location's first aid kits. Here you can add more kits, view your most recent orders and review history.

| Kitch      | neck dashboard for S                    | Supply Departn         | nent |             |                 |                 |       |              |      |
|------------|-----------------------------------------|------------------------|------|-------------|-----------------|-----------------|-------|--------------|------|
| ocation    | ns you can manage: Eastwald Office      |                        |      |             |                 |                 |       |              |      |
| Your       | first aid kit review schedule           | See all first aid kits | Yo   | ur first ai | id kit review l | history         |       | See all revi | ews  |
| <b>+</b> A | udd a kit                               |                        | #    | D F         | inished         | Created by      | C     | reated at    |      |
| #ID        | Kit name                                | Next<br>review         |      |             |                 | No reviews four | ndl   |              |      |
| #19        | Eastwald Office 11-2 at Eastwald Office | 05/02/2016 C Review    | Yo   | ur most i   | recent orders   | <b>j</b>        |       | See all ord  | ders |
|            |                                         |                        | #    | D           | Shipped         | Paid            | Total | Date         |      |
|            |                                         |                        |      |             |                 | No orders foun  | d     |              |      |

2. If you want to add more kits, click the **Add a Kit** button and follow the steps previously outlined in the <u>Add First Aid Kit</u> section.

| KitC                                     | heck                 | Search                 | Q                      | Dashboard | Reports       | Loged in     | Supply Departm   | ent-  | My account         | Logout  |  |
|------------------------------------------|----------------------|------------------------|------------------------|-----------|---------------|--------------|------------------|-------|--------------------|---------|--|
| Kitcheck dashboard for Supply Department |                      |                        |                        |           |               |              |                  |       |                    |         |  |
| Your                                     | first aid kit re     | eview schedule         | See all first aid kits | ıڻ Yo     | our first aid | kit review h | istory           |       | See all reviews 10 |         |  |
| + 4                                      | Add a kit            |                        |                        | #         | ID Fin        | ished        | Created by       | c     | Created at         |         |  |
| #ID                                      | Kit name             |                        | Next<br>review         |           |               |              | No reviews found | li    |                    |         |  |
| #19                                      | Eastwald O<br>Office | ffice 11-2 at Eastwald | 05/02/2016 🕑 Review    | Yo        | our most re   | cent orders  |                  |       | See all orde       | ers iC> |  |
|                                          |                      |                        |                        | #         | ID SI         | nipped       | Paid             | Total | Date               |         |  |
|                                          |                      |                        |                        |           |               |              | No orders found  | I     |                    |         |  |

3. If you want to see all of your kits, reviews, or orders, click **See all first aid kits**, **See all reviews** or **See all orders** respectively.

| KitC              | heek Search                              | ٩                      | Dashboard | Reports      | Loged in Supply Department-  | My account Logout  |  |  |  |  |  |  |
|-------------------|------------------------------------------|------------------------|-----------|--------------|------------------------------|--------------------|--|--|--|--|--|--|
| Kitch<br>Location | Kitcheck dashboard for Supply Department |                        |           |              |                              |                    |  |  |  |  |  |  |
| Your              | first aid kit review schedule            | See all first aid kits | Yo        | ur first aid | kit review history           | See all reviews 10 |  |  |  |  |  |  |
| + A               | .dd a kit                                |                        | #         | D Finisl     | ned Created by               | Created at         |  |  |  |  |  |  |
| #ID               | Kit name                                 | Next<br>review         | #:        | 33 05/11     | 2015 Eastwald Office Manager | 05/11/2015         |  |  |  |  |  |  |
| #20               | Eastwald Office 14-8 at Eastwald Office  | 05/02/2016 🕑 Review    | v         |              |                              |                    |  |  |  |  |  |  |
| #19               | Eastwald Office 11-2 at Eastwald         | 16/02/2016 🕑 Review    | Yo        | ur most re   | cent orders                  | See all orders 🕩   |  |  |  |  |  |  |
|                   | Office                                   |                        | #         | D Shi        | oped Paid Total              | Date               |  |  |  |  |  |  |
|                   |                                          |                        |           |              | No orders found!             |                    |  |  |  |  |  |  |

4. To view more details on a particular kit, order, or review, just click on the required kit, order, or review presented in **Dashboard**.

#### **Undertake a Review**

1. To start reviewing the kit, click the green **Review** button in **Dashboard**.

| KitC            | Check                                    | Search                  | Q                      | Dashboard | Reports       | Loged in       | Supply Departm   | ent-  | My account    | Logout  |
|-----------------|------------------------------------------|-------------------------|------------------------|-----------|---------------|----------------|------------------|-------|---------------|---------|
| Kitc<br>Locatio | Kitcheck dashboard for Supply Department |                         |                        |           |               |                |                  |       |               |         |
| Your            | r first aid kit r                        | eview schedule          | See all first aid kits | ı¢ Yo     | our first aid | l kit review h | istory           |       | See all revie | ews ICP |
| +               | Add a kit                                |                         |                        | #         | ID Fir        | nished         | Created by       |       | Created at    |         |
| #ID             | Kit name                                 |                         | Next<br>review         |           |               |                | No reviews found | dl    |               |         |
| #19             | Eastwald C<br>Office                     | Office 11-2 at Eastwald | 05/02/2016 🕑 Review    | Yo        | our most re   | ecent orders   |                  |       | See all ord   | ers iC> |
|                 |                                          |                         |                        | #         | ID S          | hipped         | Paid             | Total | Date          |         |
|                 |                                          |                         |                        |           |               |                | No orders found  | II    |               |         |

*Note:* You can add further kits to the review on the next screen.

2. You will arrive at the **Review** screen. Here you can see all the details on the kit under review.

| Revie           | w #33                      |                         |                                     |                                                  |                                   |  |
|-----------------|----------------------------|-------------------------|-------------------------------------|--------------------------------------------------|-----------------------------------|--|
| Dashboa         | ard / / Review #33         |                         |                                     |                                                  |                                   |  |
| Review          | info                       |                         |                                     |                                                  |                                   |  |
|                 |                            |                         |                                     | Deventeed a beliefed av                          | de de medaelsien dhie lid         |  |
| Review          | v started by               | Eastwald Office Manager |                                     | Download a helpful guide to restocking this kit. |                                   |  |
| Review          | v started at               | 05/11/2015 20:15:20     |                                     |                                                  |                                   |  |
| Your fi         | irst aid kits being review | ved                     |                                     | Download a helpful form to h                     | nelp with stocktake & re-order    |  |
| Eastwal         | ld Office 11-2             |                         |                                     |                                                  | ad .pdf Form                      |  |
|                 |                            |                         |                                     | To cancel this r                                 | eview, click here                 |  |
|                 |                            |                         |                                     | * 0                                              | Cancel                            |  |
|                 |                            |                         | -                                   | Add new k                                        | it to review                      |  |
|                 |                            |                         |                                     | Eastwald Office 14-8                             | T                                 |  |
|                 |                            |                         |                                     | Add a kit to roviour                             |                                   |  |
|                 |                            |                         |                                     |                                                  |                                   |  |
|                 |                            |                         |                                     |                                                  |                                   |  |
|                 |                            |                         | <ul> <li>Finish review 8</li> </ul> | a place order                                    |                                   |  |
| #19   <b>Ea</b> | stwald Office 11-2 (Eas    | twald Office)           |                                     |                                                  |                                   |  |
|                 |                            |                         |                                     | [                                                | Edit kit X Delete kit from review |  |
| # P             | Product                    | I                       | Kit quantity                        | Actual quantity                                  | Order quantity                    |  |
| 1 A             | Alcohol Swabs              |                         | 10                                  | Actual quantity                                  | 10                                |  |
| 2 A             | Amputated Parts Bag        |                         | 1                                   | Actual quantity                                  | 1                                 |  |

At the **Review** screen, the following options will help you to review your kit:

- **Download .pdf Guide** click this button to download a helpful PDF guide, which contains product images based on your specific kit. This will assist those who are a little unsure on exactly what the products look like.
- **Download .pdf Form** download a PDF restock sheet of your kit contents for easy onsite stocktake. This provides a hard copy of the kit review and allows easy data entry below.
- **Cancel** click here if you don't want to proceed with the review.
- Add new kit to review if you want to review more kits, simply select the desired kit from the drop-down list and click the Add a kit to review button. This adds the kit to the bottom of the page. You can simply click on its name to expand the contents.

| 37 Wound Dressing #15                        | 1                     | Actual quantity      | 1 |  |  |  |  |  |  |  |
|----------------------------------------------|-----------------------|----------------------|---|--|--|--|--|--|--|--|
| 38 Zinc Oxide Tape 2.5cm x 5m                | 1                     | Actual quantity      | 1 |  |  |  |  |  |  |  |
|                                              | ✓ Save kit quantifies |                      |   |  |  |  |  |  |  |  |
| #20   Eastwald Office 14-8 (Eastwald Office) |                       |                      |   |  |  |  |  |  |  |  |
|                                              | 🗸 Finish i            | review & place order |   |  |  |  |  |  |  |  |

- **Edit kit** if you want to edit the kit contents, click the **Edit kit** button, alter the contents and return to the review.
- **Delete kit from review** click this button if you want to remove a particular kit from this review.
- **Contents** enter the current contents in the **Actual quantity** column. The order quantity will automatically adjust based on the required quantity specified during initial setup. If you need to override the order quantity, simply edit the numbers in the **Order quantity** column.
- 3. Once you have finished reviewing the contents, click the **Save kit quantities** button at the bottom of the screen.

*Note:* You can return at any stage to complete the review.

| 37 | Wound Dressing #15         | 1       | Actual quantity        | 1 |  |
|----|----------------------------|---------|------------------------|---|--|
| 38 | Zinc Oxide Tape 2.5cm x 5m | 1       | Actual quantity        | 1 |  |
|    |                            | ✓       | Save kit quantities    |   |  |
|    |                            | 🗸 Finis | h review & place order |   |  |

#### **Finish Review & Place Order**

1. Once you have reviewed the contents, click large green **Finish review & place order** button to proceed.

|                                              | ✓ Finish review & place order |              |                 |                                   |  |  |  |  |  |
|----------------------------------------------|-------------------------------|--------------|-----------------|-----------------------------------|--|--|--|--|--|
| #19   Eastwald Office 11-2 (Eastwald Office) |                               |              |                 |                                   |  |  |  |  |  |
|                                              |                               |              |                 | Edit kit X Delete kit from review |  |  |  |  |  |
| #                                            | Product                       | Kit quantity | Actual quantity | Order quantity                    |  |  |  |  |  |
| 1                                            | Alcohol Swabs                 | 10           | Actual quantity | 10                                |  |  |  |  |  |
| 2                                            | Amputated Parts Bag           | 1            | Actual quantity | 1                                 |  |  |  |  |  |
| 3                                            | Antiseptic Spray 50ml         | 1            | Actual quantity | 1                                 |  |  |  |  |  |
| 4                                            | Antiseptic Wipe 200mm x 100mm | 10           | Actual quantity | 10                                |  |  |  |  |  |

2. You will arrive at the **Order** screen. This is the last stage before submitting your order for processing:

| Order #28              |                                        |                                     |                                       |                    |                         |  |  |
|------------------------|----------------------------------------|-------------------------------------|---------------------------------------|--------------------|-------------------------|--|--|
| Dashboard / / My Order | rs / / Order #28                       |                                     |                                       |                    |                         |  |  |
| Order info             |                                        |                                     |                                       |                    |                         |  |  |
| Company name           | Supply Department                      |                                     |                                       |                    |                         |  |  |
| Company address        | 418 Main st., Redlake, Victoria, 3060. |                                     |                                       |                    | a a mana u da maitta al |  |  |
| Order created by       | Eastwald Office Manager                | ŕ                                   | our order                             |                    |                         |  |  |
| Order created at       | 05/11/2015 20:26:38                    |                                     | You can review                        | DOWNLOAD PDF butte | on at left.             |  |  |
| Paid at                |                                        | Alternatively eliek an ention below |                                       |                    |                         |  |  |
| Shipped at             |                                        |                                     | Alternatively, click an option below: |                    |                         |  |  |
| Kits                   |                                        |                                     | Pay with Card                         | PAY ON ACCOUN      | T CANCEL ORDER          |  |  |
| Eastwald Office 11-2   |                                        | Ord                                 | er comments                           |                    |                         |  |  |
| To down                | lload & print your order, click here.  | Order Comments                      |                                       |                    |                         |  |  |
|                        |                                        | Purchase Order Number               |                                       |                    |                         |  |  |
|                        |                                        | Purchase Order number               |                                       |                    |                         |  |  |
|                        |                                        |                                     |                                       |                    | ✓ Update                |  |  |
| Order details          |                                        |                                     |                                       |                    |                         |  |  |
| Shipping location      |                                        | Price                               | Quantity                              | Total (exl. tax)   | Total (inc. tax)        |  |  |
| Eastwald Office (322 C | Central st., Eastwald, Victoria, 3070) | \$5.50                              | 1                                     | \$5                | \$5.50                  |  |  |

- **Pay with card** click this button if you want to pay with Visa, MasterCard or Amex. In the pop-up window that appears, specify your email, credit card number, expiration date and CVC code, and click the **Pay** button.
- **Pay on account** click this button if you want to pay on account. If you choose this option, an invoice will be delivered with the goods. All account customers will have follow-up contact prior to shipment.
- **Cancel order** if you want to cancel this order, click the red **Cancel order** button. Please note that once the order is cancelled, you will not be able to reopen this order. You will need to start a review again.
- **Order comments** if you need to add some notes or comments to your order, enter them in the **Order comments** field and click the **Update** button.
- **Purchase Order Number** here you can enter your purchase order number. To save it, click the **Update** button.
- **Update** if you entered information in the **Order comments** field and/or **Purchase Order Number** field, click the **Update** button to save changes.
- **Download .pdf** click this button if you want to download a PDF copy of your order.
- **Order details** here you can see the shipping location and a full breakdown of the products for each kit. All kits will be packaged separately in a labeled bag for easy unpacking. Flat rate freight per location.
- 3. Once you have submitted your order by paying with credit card or on account, you will see a message depending on which payment method you selected.

*Note:* You will receive a separate shipping confirmation email once your order is dispatched.

| Company name         | Supply Department                      | Order is submitted, but not yet shipped   |  |  |
|----------------------|----------------------------------------|-------------------------------------------|--|--|
| Company address      | 418 Main st., Redlake, Victoria, 3060. |                                           |  |  |
| Order created by     | Eastwald Office Manager                | Tou have chosen to pay when goods arrive. |  |  |
| Order created at     | 05/11/2015 20:26:38                    |                                           |  |  |
| Paid at              |                                        |                                           |  |  |
| Shipped at           |                                        |                                           |  |  |
| Kits                 |                                        |                                           |  |  |
| Eastwald Office 11 2 |                                        |                                           |  |  |
|                      |                                        |                                           |  |  |
| To dou               | vaload & print your order, click here  |                                           |  |  |

4. Click **Dashboard** in the top menu bar. Here you will see all submitted orders and their current status.

| Your first aid kit review history See all reviews 10- |                                        |           |                |            |  |  |  |  |  |
|-------------------------------------------------------|----------------------------------------|-----------|----------------|------------|--|--|--|--|--|
| #ID                                                   | Finished                               | Created b | У              | Created at |  |  |  |  |  |
| #33                                                   | 05/11/2015                             | Eastwald  | Office Manager | 05/11/2015 |  |  |  |  |  |
| Your r                                                | Your most recent orders See all orders |           |                |            |  |  |  |  |  |
| #ID                                                   | Shipped                                | Paid      | Total          | Date       |  |  |  |  |  |
| #28                                                   | No                                     | No        | \$150.80       | 05/11/2015 |  |  |  |  |  |

#### **Create Usage & Expense Report**

1. If you want to generate a report for specific kits and time period, click **Reports** in the top menu bar.

| d kit review history                      |
|-------------------------------------------|
| d kit review history                      |
| See all feviews in                        |
| shed Created by Created at                |
| 1/2015 Eastwald Office Manager 05/11/2015 |
|                                           |
| ecent orders See all orders IC            |
| iipped Paid Total Date                    |
| No <b>\$150.80</b> 05/11/2015             |
| 1                                         |

2. You will arrive at the **Reports** screen. Here you can specify a time period and kit names to generate a report:

| KitCheck              | Search                   | ٩                             | Dashboard   | Reports    | Loged in Supply Department- | My account | Logout |
|-----------------------|--------------------------|-------------------------------|-------------|------------|-----------------------------|------------|--------|
| Create usa            | ge & expense             | reports on all                | your firs   | st aid k   | its.                        |            |        |
| Dashboard / / Cre     | ate usage & expense repo | ts on all your first aid kits | 5.          |            |                             |            |        |
| Start date 2015-01-01 | End Date<br>2015-12-30   | Kits<br>None selected ◄       | GE          | NERATE REP | ORT                         |            |        |
| Download your re      | port as a spreadsheet.   |                               |             |            |                             |            |        |
| Company Loca          | tion Kit Product         |                               | Revi        | ews        | Quantity                    | Cost       |        |
|                       |                          |                               | No results! |            |                             |            |        |

- **Start date** click in this field and select the date from a calendar pop-up window. This will be the start date for the report data.
- **End date** click in this field and select the date from a calendar pop-up window. This will be the end date for the report data.
- **Kits** from the drop-down list, select the kit(s) that you want to include in the report. Location of each kit is displayed in this drop-down list.

*Note:* As a location manager, you can generate reports only for locations you manage.

3. Click the blue **Generate Report** button. You will see the generated report for the time period and kits that you specified.

| Dashboard / / Cr                               | eate usage & expense repo                     | rts on all your first aid kits. |                                             |                 |                                     |
|------------------------------------------------|-----------------------------------------------|---------------------------------|---------------------------------------------|-----------------|-------------------------------------|
| tart date                                      | End Date                                      | Kits                            |                                             |                 |                                     |
| 2015-09-01                                     | 2015-11-05                                    | Eastwald Office 11-2 (a         | at Eastwald Office) 🕶                       | GENERATE REPORT |                                     |
|                                                |                                               |                                 |                                             |                 |                                     |
| Company Loc                                    | ation Kit Product                             |                                 | Reviews                                     | Quantity        | Cost                                |
| Company Loc<br>Supply Departme                 | <b>ation Kit Product</b>                      |                                 | Reviews<br>1                                | Quantity        | <b>Cost</b><br>\$150.80             |
| Company Loc<br>Supply Departme                 | ation Kit Product                             |                                 | Reviews<br>1<br>0                           | Quantity        | Cost<br>\$150.80<br>\$0             |
| Company Loc<br>Supply Department<br>Red<br>Eas | ation Kit Product ent lake Office wald Office |                                 | Reviews           1           0           1 | Quantity        | Cost<br>\$150.80<br>\$0<br>\$145.30 |

4. To download the generated report in a form of an Excel spreadsheet, click the green **Download .xls** button.

| create usage & expense reports on all your first aid kits. |                     |                 |          |  |  |  |  |  |
|------------------------------------------------------------|---------------------|-----------------|----------|--|--|--|--|--|
| Dashboard / / Create usage & expense reports on all y      | our first aid kits. |                 |          |  |  |  |  |  |
| Start date End Date Kit                                    | S                   | GENERATE REPORT |          |  |  |  |  |  |
| Download your report as a spreadsheet.                     | nload .xls          |                 |          |  |  |  |  |  |
| Company Location Kit Product                               | Reviews             | Quantity        | Cost     |  |  |  |  |  |
| Supply Department                                          | 1                   |                 | \$150.80 |  |  |  |  |  |
| Redlake Office                                             | 0                   |                 | \$0      |  |  |  |  |  |
| Eastwald Office                                            | 1                   |                 | \$145.30 |  |  |  |  |  |
| Eastwald Office 11-2                                       | 1                   |                 | \$145.30 |  |  |  |  |  |

5. If you want to create a report that contains data for another time period and kit(s), specify other start/end dates and kit names, and click the **Generate Report** button once more. The system will generate a report for the newly specified time period and kits.

#### Search for Kits, Locations and Orders

1. If you need to quickly find information on your particular kit, location or order, type your search criteria in the search field, which is located in the top menu bar, and press **Enter** on your keyboard.

| KitCheck         | eastwald          | ۹       | Da | shboard | Reports | Loged in | Supply Departme | ent- | My account | Logout |
|------------------|-------------------|---------|----|---------|---------|----------|-----------------|------|------------|--------|
| My Accoun        | t                 |         |    |         |         |          |                 |      |            |        |
| Dashboard / / My | Account           |         |    |         |         |          |                 |      |            |        |
|                  | News              |         |    | Dhar    | _       |          |                 |      |            |        |
|                  | Eastwald Office N | Manager |    | Phon    | e<br>ne |          |                 |      |            |        |

2. The system will perform a search and return the results that match the search criteria that you specified.

| Dashbo   | oard / / Search results for: eastw | vald            |             |                       |          |
|----------|------------------------------------|-----------------|-------------|-----------------------|----------|
| eastwald |                                    |                 | ٩           | Search                |          |
| Kits     | Locations Orders                   |                 |             |                       |          |
| #        | Kit name                           | Kit location    | Last Reveiw | Next scheduled review |          |
| #19      | Eastwald Office 11-2               | Eastwald Office | -           | 05/02/2016            | C Review |
| #20      | Eastwald Office 14-8               | Eastwald Office | -           | 05/02/2016            | 🗹 Review |

The results are presented in three switchable tabs:

- **Kits** this tab contains information on the kits found. Here you can see the found kits' numbers, names, locations, and dates of the last and next scheduled reviews. You can also undertake a review of any found kit by clicking the **Review** button located next to the kit. If you want to see more details on a particular kit, just click on this kit in the **Kits** tab.
- **Locations** this tab contains information on the locations found. Here you can see the names and creation dates of the locations found. You can also undertake a review of all kits associated with a particular location by clicking the **Review kits** button. If you want to see more details on a particular location, just click on this location in the **Locations** tab.
- **Orders** this tab contains information on the orders found. Here you can see the found orders' numbers, statuses, shipping and payment statuses, total amounts (tax-exclusive and tax-inclusive), dates, and creators' names. If you want to see more details on a particular order, just click on this order in the **Orders** tab.

To switch between the tabs, click on the name of a tab that you want to view.

| Search results for: eastwald               |            |             |
|--------------------------------------------|------------|-------------|
| Dashboard / / Search results for: eastwald |            |             |
| eastwald                                   | Q Search   |             |
| Kits Locations Orders                      |            |             |
| Name                                       | Created at |             |
| Eastwald Office (Supply Department)        | 03/11/2015 | Review kits |
|                                            |            |             |

#### **View Your Company Details**

1. You can quickly view your company's information. To do this, click **Loged in** in the top menu bar and select your company name from the drop-down menu.

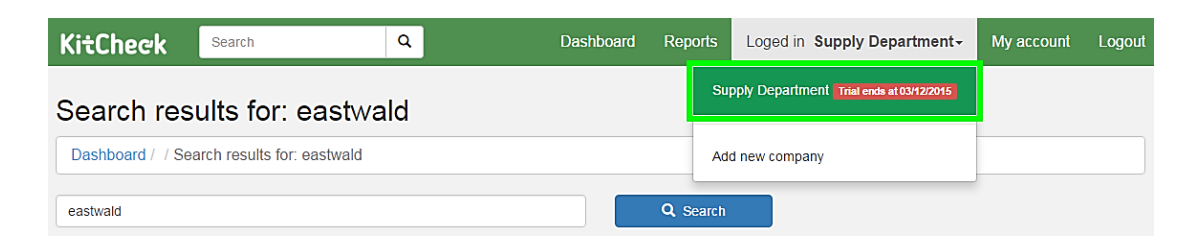

2. On the **Company's information** screen, you can see the following elements:

| Company's information |                     |                                        |  |
|-----------------------|---------------------|----------------------------------------|--|
|                       | Name                | Supply Department                      |  |
|                       | Email               | medicalcentersupplyd@gmail.com         |  |
|                       | Phone               | 33333333                               |  |
|                       | Address             | 418 Main st., Redlake, Victoria, 3060. |  |
|                       | Trial ends at       | 03/12/2015                             |  |
|                       | Locations           |                                        |  |
|                       | Redlake Office East | wald Office Norcliff Office            |  |
|                       |                     | C Review all kits                      |  |

- Name the name of your company is shown here.
- **Email** here you can see the email of your company manager.
- **Phone** this is the phone number of your company.
- Address here you can see the postal address of your company.
- **Trial ends at** the end date of your company's trial is shown here.
- Locations here you can see all locations of your company.
- **Review all kits** if you want to start reviewing all of your kits, click this button and follow the steps previously outlined in the <u>Undertake a Review</u> section (steps 2-3).

#### **Modify Your Account**

1. If you want to view and change your account information, click **My account** in the top menu bar.

| KitC     | heck Search                                | Q                      | Dashboard | Rej      | ports      | Loged ir | Supply Department-      | My account    | Logout  |
|----------|--------------------------------------------|------------------------|-----------|----------|------------|----------|-------------------------|---------------|---------|
| Kitch    | heck dashboard for S                       | Supply Depart          | ment      |          |            |          |                         |               |         |
| Location | ns you can manage: Eastwald Office         |                        |           | Vour fir | ot old kit | roviou   | history                 |               |         |
| Tour     | Instalu kit leview schedule                | See all first aid kits | s ICP     | rour m   | SI diu Ki  | Teview   | mstory                  | See all revie | ews 1C2 |
| + 4      | Add a kit                                  |                        |           | #ID      | Finished   | d (      | Created by              | Created       | at      |
| #ID      | Kit name                                   | Next<br>review         |           | #33      | 05/11/20   | )15 I    | Eastwald Office Manager | 05/11/20      | 15      |
| #20      | Eastwald Office 14-8 at Eastwald<br>Office | 05/02/2016 🗹 Review    | w         |          |            |          |                         |               |         |

2. You will arrive at the **My Account** screen. Here you can see and edit your account details:

| rd / / My Account                 |                |  |
|-----------------------------------|----------------|--|
| Name                              | Phone          |  |
| Eastwald Office Manager           | 5555555        |  |
| Email                             |                |  |
| eastwaldmedcentersupply@gmail.com | n              |  |
| Send review reminder emails       |                |  |
| Password (Only if you wish to ch  | ange password) |  |
| Password                          |                |  |
| Repeat password                   |                |  |
| Repeat Password                   |                |  |
| ✓ Save                            |                |  |

- **Name** if you want to change your account name in KitCheck, simply enter new name in the **Name** field.
- **Phone** to change your phone number, enter the new number in the **Phone** field.
- **Email** here you can see an email address you are registered with. You cannot change this email address.
- **Send review reminder emails** select this option if you want to receive emails reminding you of scheduled kit reviews.
- Change password if you want to change password to your account, enter a new password in the Password field, and then enter the same new password in the Repeat password field.
   Note: Fill these fields only if you want to shange password to your account.

*Note:* Fill these fields only if you want to change password to your account.

3. Once you have finished editing your account information, click the green **Save** button.